## Entering Mileage on Chrome River – At a Glance

At the end of each month, when all travel for the month is complete, create one report in Chrome River for travel reimbursement for all travel completed that month.

## Logging In

- 1. Log into Chrome River from Faculty/Staff Gateway  $\rightarrow$  IS Applications  $\rightarrow$  Chrome River.
- 2. Use your MyMadison username and password to login.

## Creating a Report

- 3. Click + Create (top right corner of the Expenses box)
- 4. **Report Name** For each month, title the report for that month and year. If you are a Practicum Supervisor, please also write the course title.
- 5. **Report Type** Student Teacher Evaluation
- 6. Report Purpose Student Teacher Evaluations
- 7. Type of Traveler Employee
- 8. Travel Start and Travel End Dates the beginning and end of the month in the title
- 9. Business Days the actual number of days you traveled for supervision out of the month

10. Click Save

## Enter Each Trip

For each day of travel, you need to complete separate entries in the report using these steps:

- 11. Click the ST Mileage button
- 12. Date enter the date of travel
- 13. **Student Teacher Program** choose the appropriate program (pick one program if multiple apply)
- 14. **Description** leave blank (this will populate automatically after you complete the Calculate Mileage step below)
- 15. Rate choose IRS Rate
- 16. Click Calculate Mileage (found next to Miles)
  - a. In the first box, enter your starting address if you are JMU faculty, use your JMU office. All other supervisors should use their home address.
  - b. In the second box, enter the school you visited type the school name into this box, and an option that includes both school name and address will pop up. *The school name must be listed in this step for your report to be approved.*
  - c. To add more than one school to a single trip/day, click "Add Destination" and repeat step b.
  - d. Click "Return to Start" to make the travel roundtrip
  - e. Click Save Trip

17. Click Save.

18. When finished, click the green **Submit** button to send in your report.